To access Nathan Tucci's Telegram Channel, you will need to download and install the free Telegram Messaging App to your computer, smartphone or tablet.

How to download and install Telegram:

- 1. Click the appropriate link for the device you are on now:
  - a. For Android phone or tablet, click here.
  - b. For *iPhone / iPad, click here*.
  - c. For *Windows computers, click here*.
  - d. For Apple / Mac computers, click here.
- 2. Follow the on-screen instructions to complete the installation.
- 3. After you install the app on your device or computer, you will be guided through the process of creating an account.
- 4. After you create your account, return to this page and <u>click here to join the Nathan</u> <u>Tucci Trading Telegram Channel</u>.

## NOTE:

When signing up for Telegram, you will be prompted to enter a phone # to verify your account.

You can use Telegram without a cell phone number simply by using a landline phone#. Details can be found <u>in this video</u>.